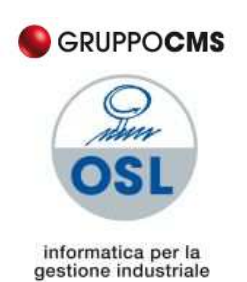

**O.S.L. S.r.I.** Via Rubicone, 110 – 41056 Savignano s.P. (MO) Tel. +39.059.765888 – FAX +39.059.765997 <u>www.osl.it</u> - <u>osl@osl.it</u>

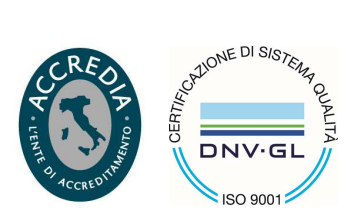

Cap. Soc. € 62.000,00 i.v. Cod. Fisc. E Part. IVA 02054130360 – R.E.A. 262056

# GUIDA ALL'UTILIZZO DI OSL HELPDESK

Alla ricezione della mail inviata da parte dello Staff di OSL HelpDesk, cliccare sul link "Visita il portale" per accedere alla registrazione delle credenziali di accesso.

| ? | OSL DESK <helpdesk@osl.it><br/>≩ a me</helpdesk@osl.it> |                                                                                           |  |  |
|---|---------------------------------------------------------|-------------------------------------------------------------------------------------------|--|--|
|   | Ciao,                                                   |                                                                                           |  |  |
|   | STAFF OSL<br><u>Visita il portale</u> per               | ti ha invitato sul portale OSL DESK<br>r inserire richieste di supporto e ottenere aiuto. |  |  |

Benvenuti in OSL DESK!

Hai quasi finito - Abbiamo solo bisogno della password in modo da poterti far fare il login più tardi.

2

Nome utente

clienteoslprova1@gmail.com

Nome completo

Password

Mostra password

Salva e continua

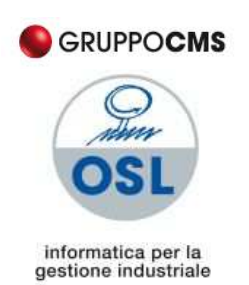

**O.S.L. S.r.I.** Via Rubicone, 110 – 41056 Savignano s.P. (MO) Tel. +39.059.765888 – FAX +39.059.765997 www.osl.it - osl@osl.it

Cap. Soc. € 62.000,00 i.v. Cod. Fisc. E Part. IVA 02054130360 - R.E.A. 262056

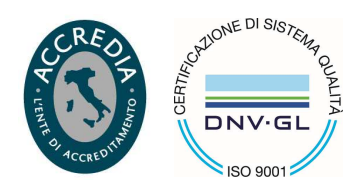

Nella nuova schermata inserire il nome dell'utente ed una password personale che vengono associate all'indirizzo e-mail a cui è stata inviata la richiesta di registrazione.

**N.b.** Per effettuare i login successivi alla registrazione il campo nome utente deve essere compilato con l'indirizzo email registrato (nell'esempio sottostante l'utente m.rossi@osl.it accede con la sua password).

| Login                        |  |
|------------------------------|--|
| Nome utente                  |  |
| m.rossi@osl.it               |  |
| Password                     |  |
| •••••                        |  |
| Entra                        |  |
| 🗹 Resta collegato            |  |
| Hai dimenticato la password? |  |

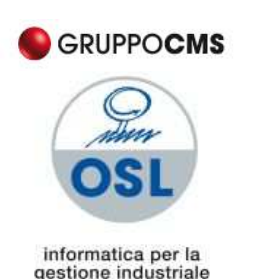

**O.S.L. S.r.I.** Via Rubicone, 110 – 41056 Savignano s.P. (MO) Tel. +39.059.765888 – FAX +39.059.765997 www.osl.it - osl@osl.it

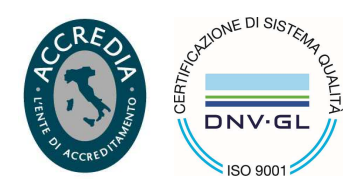

Cap. Soc. € 62.000,00 i.v. Cod. Fisc. E Part. IVA 02054130360 – R.E.A. 262056

# Inseriti i dati, si apre la seguente pagina che consente l'accesso a tre principali funzioni:

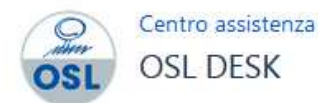

Puoi inviare una richiesta su OSL DESK utilizzando le opzioni disponibili.

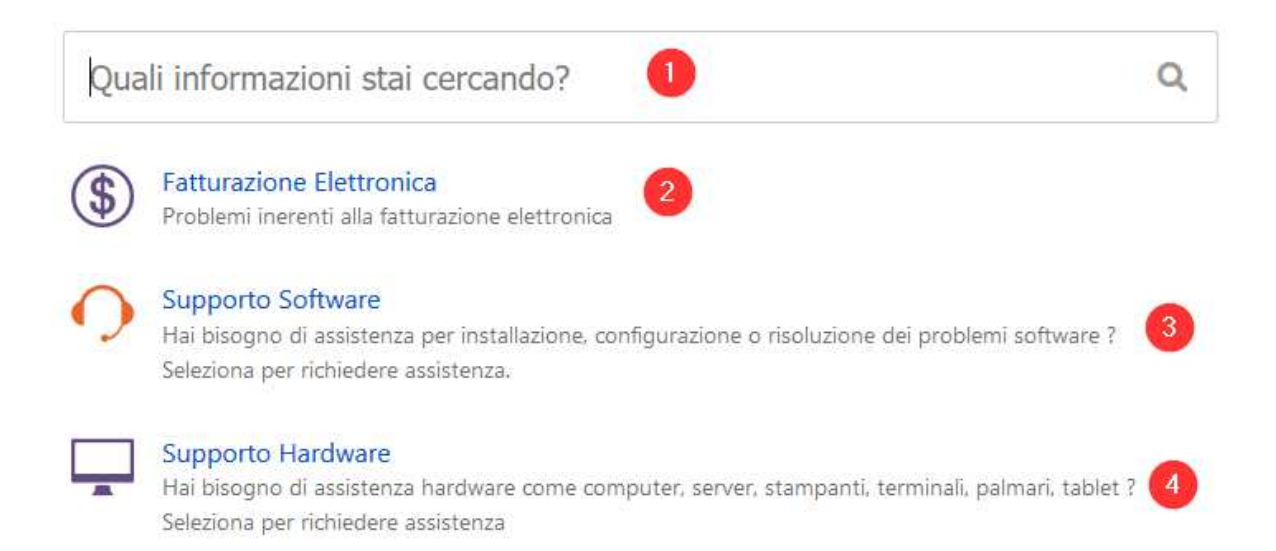

- Inserendo alcune parole chiave relative al problema che si è presentato è possibile effettuare una ricerca tra le varie casistiche presenti documentate all'interno del portale, dando la possibilità all'utente di cercare una eventuale soluzione al problema in totale autonomia. (al momento il suddetto servizio è in fase di sviluppo e sarà attivato prossimamente).
- 2. Cliccando il link si apre un form in cui è possibile aprire una richiesta di assistenza inerente alla Fatturazione Elettronica
- 3. Cliccando il link si apre un form in cui è possibile aprire una richiesta di assistenza Software.
- 4. Cliccando il link si apre un form in cui è possibile aprire una richiesta di assistenza Hardware.

I form di richiesta di assistenza per Software/Hardware si presentano con la medesima struttura:

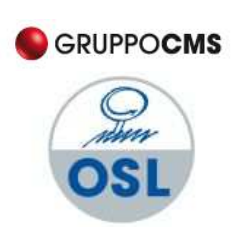

**O.S.L. S.r.I.** Via Rubicone, 110 – 41056 Savignano s.P. (MO) Tel. +39.059.765888 – FAX +39.059.765997 <u>www.osl.it</u> - <u>osl@osl.it</u>

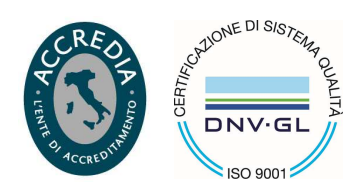

informatica per la gestione industriale Cap. Soc. € 62.000,00 i.v. Cod. Fisc. E Part. IVA 02054130360 – R.E.A. 262056

# Centro assistenza / OSL DESK

# Supporto Software

Compilare i campi seguenti, con più informazioni possibili. Maggiori sono le informazioni che ci fornisci e migliore è il servizio che possiamo fornire.

| Priorità                                    |      |   |
|---------------------------------------------|------|---|
| Non definito                                | *    | 0 |
| Riepilogo                                   |      | _ |
|                                             |      | 2 |
| Descrizione                                 |      |   |
|                                             |      |   |
|                                             |      | 3 |
|                                             |      |   |
|                                             |      |   |
|                                             |      |   |
| Allegati (opzionale)                        | ;    |   |
| Trascina file, incolla una schermata oppure |      | 4 |
|                                             | <br> |   |
| Riferimento OSL (opzionale)                 |      |   |
|                                             |      | 5 |
| 🔒 Richiesta privata 👻 🌀                     |      |   |
| Crea Annulla                                |      |   |

1. Definire un livello di priorità a seconda del problema in oggetto.

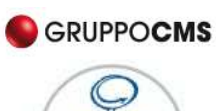

OSL informatica per la

gestione industriale

**O.S.L. S.r.I.** Via Rubicone, 110 – 41056 Savignano s.P. (MO) Tel. +39.059.765888 – FAX +39.059.765997 <u>www.osl.it</u> - <u>osl@osl.it</u>

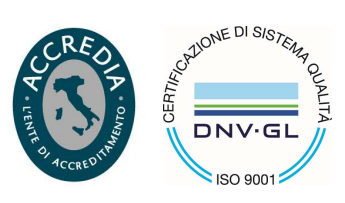

Cap. Soc. € 62.000,00 i.v. Cod. Fisc. E Part. IVA 02054130360 – R.E.A. 262056

Sistema Bloccato, produzione ferma Problema che mi allunga i tempi operativi Impatto negativo ma non nell'immediato Problema minore

- 2. Inserire l'oggetto/campo di applicazione del problema.
- 3. Inserire una descrizione il più possibile dettagliata della richiesta di assistenza.
- 4. Campo di inserimento per eventuali file allegati/immagini relative al problema.
- 5. Indicare il contatto/consulente di riferimento all'interno di OSL.
- 6. Il campo dà la possibilità di scegliere se condividere la visibilità della richiesta di assistenza con atri utenti registrati nella propria azienda o di limitare la visibilità selezionando "Richiesta privata".

Una volta compilati i campi del form basta cliccare su "Crea" per inoltrare la richiesta al Desk OSL.

La conferma di avvenuto inoltro della richiesta si presenta con la seguente schermata:

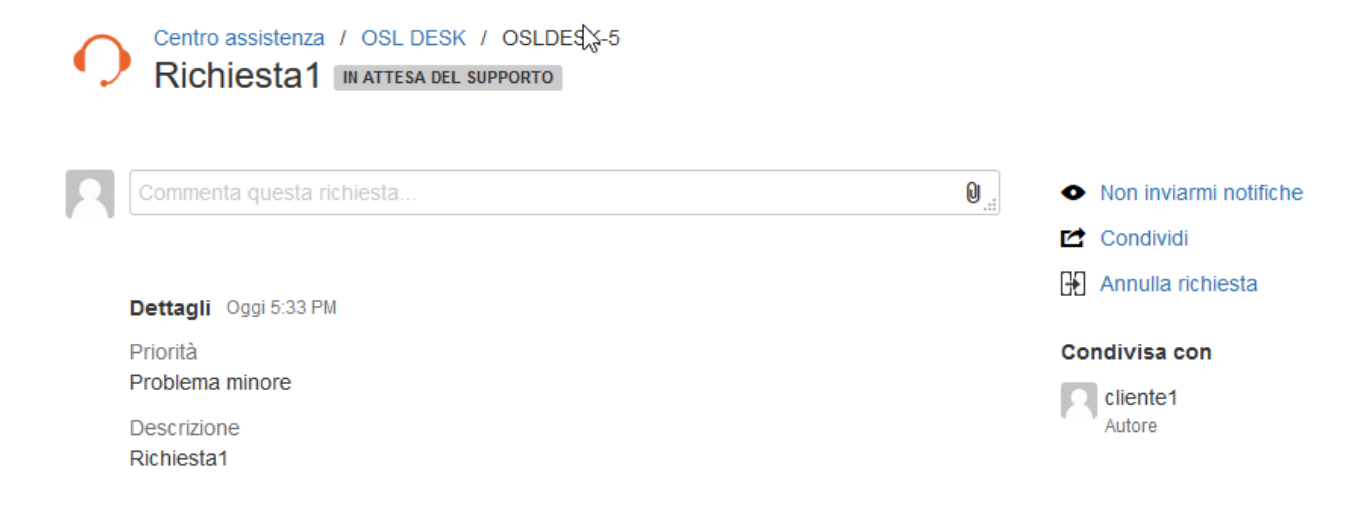

Nelle opzioni segnalate a destra si può scegliere di:

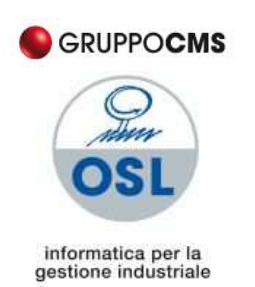

**O.S.L. S.r.I.** Via Rubicone, 110 – 41056 Savignano s.P. (MO) Tel. +39.059.765888 – FAX +39.059.765997 www.osl.it - osl@osl.it

Cap. Soc. € 62.000,00 i.v. Cod. Fisc. E Part. IVA 02054130360 – R.E.A. 262056

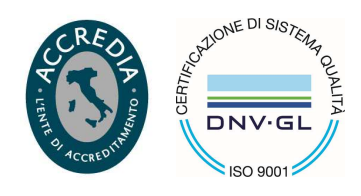

- Ricevere/non ricevere notifiche via mail dello stato di avanzamento o degli aggiornamenti sulla segnalazione da parte dell'assistenza.
- Condividere la segnalazione con eventuali altri utenti/indirizzi e-mail.
- Annullare la richiesta si assistenza (per esempio, in caso di errore).

Nell'angolo in alto a destra cliccando sull'icona relativa al proprio profilo

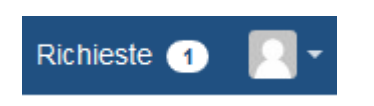

è possibile cambiare le impostazioni del proprio profilo utente (avatar, nome utente...), mentre cliccando su "Richieste" è possibile visualizzare le richieste di assistenza effettuate, il relativo stato di avanzamento e lo storico dei messaggi scambiati con lo Staff di Assistenza OSL (cliccando sul "Riferimento" della singola richiesta).

| Centro ass<br>Richie | sistenza<br>e <b>ste</b> |                 |              |                        |                      |
|----------------------|--------------------------|-----------------|--------------|------------------------|----------------------|
| Richieste            | e aperte                 | ✓ Create dbm me | ▼ Tutti i    | tipi di richiesta 🔹 🤘  | a tra le richieste Q |
| Тіро                 | Riferimento              | Riepilogo       | Service desk | Stato                  | Richiedente          |
| 0                    | OSLDESK-5                | Richiesta1      | OSL DESK     | IN ATTESA DEL SUPPORTO | cliente1             |
| 1-1 di 1             |                          |                 |              |                        |                      |

| SRUPPO <b>CMS</b>                               |                                                                                                    |                                 |  |
|-------------------------------------------------|----------------------------------------------------------------------------------------------------|---------------------------------|--|
| OSL                                             | <b>O.S.L. S.r.I.</b><br>Via Rubicone, 110 – 41056 Savignano s.P. (MO)<br>Tel. +39.059.765888 – FAX +39.059.765997<br><u>www.osl.it</u> - <u>osl@osl.it</u> | CRED PORTONE DI SIGTEMA QUALITA |  |
| informatica per la<br>gestione industriale      | Cap. Soc. $\in$ 62.000,001.7.<br>Cod. Fisc. E Part. IVA 02054130360 – R.E.A. 262056                                                                        | ACCRED <sup>1</sup> ISO 9001    |  |
| Centro assistenza / C<br>Richiesta1             | OSL DESK / OSLDESK-5<br>Corso                                                                                                    |                                 |  |
| Commenta questa richie                          | Non inviarmi notifiche                                                                                                    |                                 |  |
|                                                 |                                                                                                    | Condividi                       |  |
| Attività                                        |                                                                                                    | 🖁 Annulla richiesta             |  |
| Cliente1 Oggi 5:38 PM Dovrei aggiornare il nost | Condivisa con                                                                                                    |                                 |  |
| carta intestata-01.docx≌                        | (113 kB)                                                                                                    | Autore                          |  |
| Lo stato della tua richiesta è ca               | mbiato in In Corso. Oggi 5:36 PM                                                                                                    | Rimuovi                         |  |
| O ASSISTENZAOSL O Potrebbe darmi maggiori       | ggi 5:36 PM<br>dettagli?                                                                                                    |                                 |  |
| Dettagli Oggi 5:33 PM                           |                                                                                                    |                                 |  |
| Priorità<br>Problema minore                     |                                                                                                    |                                 |  |
| Descrizione<br>Richiesta1                       |                                                                                                    |                                 |  |
|                                                 |                                                                                                    |                                 |  |

All'interno del campo di testo "Commenta questa richiesta..." è possibile fornire ulteriori informazioni relativamente alla segnalazione aperta ed interagire con l'assistenza.

Nel riepilogo sottostante è possibile visualizzare lo storico dei commenti scambiati e le eventuali modifiche effettuate.

# STATI DEL TICKET

E' possibile monitorare lo stato della propria segnalazione/ticket in qualsiasi momento grazie all'etichetta presente a fianco dell'intestazione

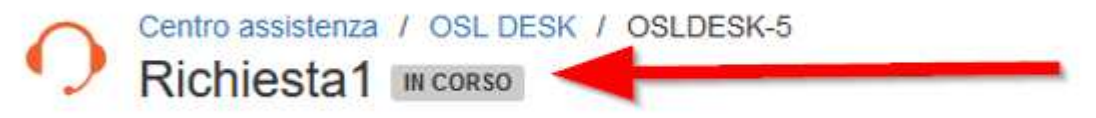

La segnalazione potrà assumere diversi stati a seconda della fase in cui si trova:

IN ATTESA DI SUPPORTO: il ticket è in attesa di essere preso in carico

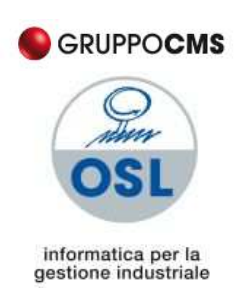

**O.S.L. S.r.I.** Via Rubicone, 110 – 41056 Savignano s.P. (MO) Tel. +39.059.765888 – FAX +39.059.765997 <u>www.osl.it</u> - <u>osl@osl.it</u>

Cap. Soc. € 62.000,00 i.v. Cod. Fisc. E Part. IVA 02054130360 – R.E.A. 262056

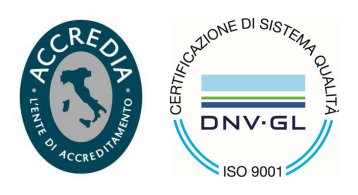

dall'assistenza;

IN CORSO: il ticket è stato preso in carico dall'assistenza che sta verificando una possibile risoluzione;

IN ATTESA DEL CLIENTE: il ticket è in attesa di una risposta da parte del cliente/utente;

IN SVILUPPO SW: il ticket necessita di un'analisi più approfondita da parte del reparto programmazione che provvederà a prenderlo in carico per poter verificare le casistiche segnalate.

IN SOSPESO: il ticket è stato sospeso momentaneamente in attesa dell'assegnazione di un nuovo stato;

RISOLTO: il ticket ha ottenuto una risoluzione da parte dell'assistenza;

# CONTATTI

Per le richieste di:

- attivazione di nuovi utenti ad OSLDesk
- problematiche di login al portale
- problematiche nel recupero di password utente smarrite

inviare una mail a attivazionedesk@osl.it